# **ÄNDERUNGEN IN VERSION 7.2**

### Inhaltsverzeichnis

| 1. | . X-Rechnung / ZUGfERD | 2  |
|----|------------------------|----|
|    | Neue Felder in concret | 2  |
|    | E-Rechnung erstellen   | 4  |
|    | Hinweise               | .7 |

### 1. X-Rechnung / ZUGfERD

Zum 27. November 2020 wird die Elektronische Rechnungsstellung für öffentliche Aufträge verpflichtend. Dabei unterscheidet man zwischen X-Rechnung und ZUGfERD.

Bei der X-Rechnung verschicken Sie die XML-Datei, bei ZUGfERD die PDF-Datei.

Bei der X-Rechnung / ZUGfERD Umsetzung in concret handelt es sich um eine Beta-Version, da sich in den Vorgaben noch Änderungen ergeben können.

Für die Validierung der erzeugten Dateien wird Java benötigt. Sollten Sie noch Office 2007 benutzten, prüfen Sie bitte, ob Sie von Excel aus PDF drucken können.

#### > Neue Felder in concret

Für die korrekte Erstellung dieser Dateien wurde concret um einige Datenfelder erweitert.

#### 1. Leitweg-ID

Die Leitweg-Identifikationsnummer (Leitweg-ID) dient der eindeutigen Adressierung einer E-Rechnung zu einem Rechnungsempfänger. Bei der Bestellung teilt der Auftraggeber dem Rechnungssteller (Auftragnehmer) die Leitweg-ID mit.

Die Eingabe der Leitweg-ID erfolgt bei der Rechnung.

| uftr <u>ag</u> | Adresse              | n Rechnungsve <u>r</u> w | altung      | Neuen A   | uftrag e <u>i</u> nfüg | en Rg. lös 🔫     |
|----------------|----------------------|--------------------------|-------------|-----------|------------------------|------------------|
| 0              | bjektbez.:           | Mehrfamilienwohnhau      | s mit Tiefg | aragen    |                        |                  |
|                | Γ                    | Musterkalkulation Hoc    | hbau        |           |                        |                  |
| Kı             | urz-Name:            | Wohnhaus, 10WE           |             | .eitwegID | 991-1234512            | 2345-06          |
|                | тур:                 |                          |             | - Näch    | ste Rechnung -         |                  |
| Sachb          | earbeiter:           | Mustermann               | ▼ SP        | € W       | eitere Abschlag        | srechnung        |
| or/Ausf.       | -Zeitraum:           | Okt 2019                 |             | C So      | chlussrechnung         | Erotollan        |
| 1              | /wSt./%:             | 19,00                    |             |           |                        | Erstejien        |
| Zahlung        | en bisher<br>/Netto: | Nr: 01 - 90,00           |             | Rech      | nung Entferr           | ien              |
|                |                      |                          |             | Rechr     | ungs-Projekt:          | <u>K</u> opieren |
|                |                      |                          |             |           |                        | Exportieren      |
| Schlus         | srechnung            | Abschlagsrg Rech         | nung von    | FEST      | OFFEN                  | Importieren      |
|                | wieder zu: .         |                          | wieder      | aut:      | -                      |                  |

#### 2. UmsatzsteuerID, Steuernummer, Mailadresse, Firmenanschrift

| hl Absenderadresse und Druckvorlage 1 - 4                                                                                     | für Angebot und Rechnung                                    |                         |                           |        |     |                  |              |            |
|----------------------------------------------------------------------------------------------------|-------------------------------------------------------------|-------------------------|---------------------------|--------|-----|------------------|--------------|------------|
| Firmenname, postalische Anschrift                                                                                             | Bank - Name:                                                | IB.                     | AN                        | BIC    |     | Umsatzsteuer-ID: | Steuernummer | EMail      |
| Hoch & Tiefbau GmbH, Haupstr. 5 ,5555                                                                                         | Bank                                                        |                         | DE12545                   | 125666 |     | DE123456789      | DE123456789  | m@mail.c   |
| Firmenname: Hoch & Tiefbau GmbH                                                                                               | st                                                          | raße: H                 | laupstr. 5                |        | PLZ | 55555            | Ort          | Hauptstadt |
| Firma Hinz & Kunz, Postfach 1234, 5432                                                                                        | Kreissparkasse Gelnhausen                                   | v                       | v                         | w      |     | 1                | [            |            |
| Firmenname:                                                                                                    | s                                                           | raße:                   |                           |        | PLZ | [                | Ort          |            |
| Baugeschäft Müller & Meier                                                                                                    | 0123456789001234567                                         | [ v                     | v                         | w      |     | - [              | · [          |            |
| Firmenname.                                                                                                    | si                                                          | raße:                   |                           |        | PLZ | [                | Ort          |            |
| []                                                                                                    |                                                             | v                       | v                         | w      |     | 1                | [            |            |
| Firmenname:                                                                                                    | si                                                          | raße:                   |                           |        | PLZ |                  | Ort          |            |
| gebot Standard - Schlusstext:<br>Imäß VOB 2019 erklären wir, dass wir den v<br>Istungsverzeichnisses als allein verbindlich : | vom Auftraggeber verfassten Worl<br>schriftlich anerkennen. | laut der Ursch          | hrift des                 |        |     |                  |              |            |
| indard-Positionsnummer-Muster<br>lebene 1 Titelebene 2 Titelebene 3 Tite<br>11 22                                             | elebene 4 Positionsebene PP                                 | Verzeichnis<br>C:\KEBAL | des Programms KEBau<br>J3 | _      |     |                  |              |            |

a) Umsatzsteuer-Identifikationsnummer des Verkäufers. Die Umsatzsteuernummer mit vorangestelltem Ländercode angegeben.

b) Steuernummer des Verkäufers

c) Mailadresse des Verkäufers

d) Adresse des Verkäufers in separaten Feldern

Es muss entweder die UmsatzsteuerID oder die Steuernummer angegeben werden.

Die Eingabe erfolgt im Firmenstamm.

#### 3. Mailadresse des Käufers

Die Eingabe erfolgt in der Adressverwaltung.

#### 4. Sachbearbeiter

Für den Sachbearbeiter wurde eine neue Eingabemaske unter dem Menüpunkt Stammdaten eingerichtet. Neben dem Namen sind für die E-Rechnung die Felder Mail und Telefon der Kontaktperson anzugeben.

#### > E-Rechnung erstellen

Für die Erstellung der E-Rechnung rufen Sie das Druckmenü auf. Dort finden Sie die Schaltfläche "E-Rechnung".

| rsichten / Datenbanken   Bearbeitung   A                                                                                                    | Angebot Auftrag / Rechnung                                                                                                    | AV-Leistungsschein Meng                                                                                                    | enermittlung PosAuswahl                                                                                                |
|----------------------------------------------------------------------------------------------------|----------------------------------------------------------------------------------------------------|----------------------------------------------------------------------------------------------------|----------------------------------------------------------------------------------------------------|
| Pefinition Rechnungsdruck                                                                                                    | SPECHNUNG                                                                                                    |                                                                                                    | Layout                                                                                                    |
| Buchhalterische                                                                                                    | SRECHNONG                                                                                                    |                                                                                                    | Standard                                                                                                    |
| Datum: 20.10.2020<br>Druckexemplare: 1<br>Druckoptionen Adressen <u>a</u> uswat                                                                                                    | Ausf/AbrZeitraum: C                                                                                                    | 0kt 2019<br>xt   Schlu <u>s</u> stext   Pauscl                                                                                         | Favoriten Freie Texte                                                                                                  |
| Drucken Rechnung mit USt-Umkehr Handwerkerrechnung Seitenumbruch pro Titelstufe Zusammenstellung der Titelsumm Ør Drucke nur Titelsummen mit W ØF IØr Menge/Einheit Ø Gp u ohne Zahlungen    Skonto ex Adresse an/über untereinander Freier Schlusstext: | Image: Vortext:     Image: Vortext:     Image: Vortext: <td>Seite mit auf Ifd. 1. S.<br/>pruckvorlagen::<br/>2 2) Mustermann, M<br/>3 An Langtext automatie<br/>ewähite Positionen<br/>name ab 2. Seite</td> <td>✓ Kundennummer<br/>✓ Sachbearbeiter<br/>Iusterstrasse 1, 1234 ✓<br/>Isch Leerzeile anfügen<br/>2 Dezimalstellen<br/>für EPs</td> | Seite mit auf Ifd. 1. S.<br>pruckvorlagen::<br>2 2) Mustermann, M<br>3 An Langtext automatie<br>ewähite Positionen<br>name ab 2. Seite | ✓ Kundennummer<br>✓ Sachbearbeiter<br>Iusterstrasse 1, 1234 ✓<br>Isch Leerzeile anfügen<br>2 Dezimalstellen<br>für EPs |
|                                                                                                    |                                                                                                    |                                                                                                    |                                                                                                    |

Von dort gelangen Sie in den nächsten Bildschirm.

| XRechnu                                   | ing                                                            |
|-------------------------------------------|----------------------------------------------------------------|
| Format                                    | ☞ XML - UBL 2.1 (Universal Business Language)                  |
|                                           | ○ XML - CII D16B (UN/CEFACT Cross Industry Invoice)            |
|                                           | C Rechnungsausdruck im XML anhängen                            |
| ZUGFeR                                    | D 2.0                                                          |
| PDF-Da                                    |                                                                |
|                                           | atei mit Anhang als XML-Datei im Format Cll D16B               |
|                                           | C PDF ZUGFeRD                                                  |
| ⊏ ga                                      | EB 89b - Datei                                                 |
| ☐ GA                                      | EB 89b - Datei                                                 |
| ☐ GA<br>Ausführungsz<br>voi               | eter mit Anhang als XML-Dater im Format CII D16B               |
| C GA<br>Ausführungsz<br>Voi<br>äillig bis | EB 89b - Datei C Ohne E-Rechnung<br>etraum<br>a 05.08.2024 bis |

Hier können Sie zwischen den verschiedenen Formaten wählen.

Die X-Rechnung besteht aus einer Datei mit der Endung XML. Auf Wunsch kann in diese Datei ein Rechnungsausdruck im PDF-Format eingebettet werden.

Bei ZUGfERD handelt es sich um eine PDF-Datei in die eine XML-Datei eingebettet ist.

Weiterhin haben Sie die Möglichkeit eine GAEB 89b – Datei (rechnungsbegründende Anlage) zu erzeugen. Diese Datei kann auch ohne E-Rechnung erzeugt werden.

Bei jedem Druck wird immer eine PDF-Rechnungsdatei erzeugt. Alles Dateien werden in einem festen Pfad (ConcretDatenpfad – Unterverzeichnis ERechnung / LVNr) abgelegt.

Folgende Felder müssen gefüllt sein:

Ausführungszeitraum von

Fällig bis (wenn keine Zahlungsbedingungen festgelegt sind)

|   | 10   | Taye | ig netto | VVUKt | Andern  |
|---|------|------|----------|-------|---------|
| 1 | 0,00 | 0 0  | 30       | к     | Löscher |
| 1 | 0,00 | 0 0  | 30       | K     | Lö      |

Jede erzeugt XML-Datei wird validiert und der Prüfbericht anschließend angezeigt.

Für die Prüfung ist das Vorhandensein von Java auf Ihren Rechner notwendig.

Download unter <u>https://www.java.com/de/</u> möglich. Möchten Sie kein Java installieren, ist es möglich die erzeugte XML-Datei online zu prüfen (z.B. unter <u>https://erechnungsvalidator.service-bw.de/</u> oder Sie suchen im Internet nach xrechnung validator online)

| Prüfbericht                                       |                                                                              |
|---------------------------------------------------|------------------------------------------------------------------------------|
| Angaben zum geprüften Dokument                    |                                                                              |
| Referenz:                                         |                                                                              |
| /C:/ConcretDaten/ERechnung/R2002.HO.001/R2002     | .HO.001.xml                                                                  |
| Zeitpunkt der Prüfung:                            |                                                                              |
| 26.10.2020 11:14                                  |                                                                              |
| Erkannter Dokumenttyp:                            |                                                                              |
| EN16931 CIUS XRechnung (UBL Invoice)              |                                                                              |
| Erkannter Rechnungssteller:                       |                                                                              |
| Mustermann                                        |                                                                              |
| Erkannte Rechnungsnummer:                         |                                                                              |
| 809                                               |                                                                              |
| Erkanntes Rechnungsdatum:                         |                                                                              |
| 26.10.2020                                        |                                                                              |
| Konformitätsprüfung: Das geprüfte Dokument enthäl | t weder Fehler noch Warnungen. Es ist konform zu den formalen Vorgaben.      |
| Bewertung: Es wird empfohlen das Dokument anzun   | ehmen und weiter zu verarbeiten.                                             |
| Inhalt des Rechnungsdokuments:                    |                                                                              |
|                                                   | 1                                                                            |
|                                                   | 2 urn:cen.eu:en16931:2017#compliant#urn:xoev-de:kosit:standard:xrechnung_1.2 |
|                                                   | 3                                                                            |
|                                                   | 4                                                                            |
|                                                   | 5                                                                            |
|                                                   |                                                                              |

Hier sehen Sie, ob die erzeugt Rechnung den Vorgaben entspricht oder Fehler aufgetreten sind.

Haben Sie den PDF-Rechnungsausdruck im XML angehängt, erscheint folgende Meldung:

| Probleme beim Laden                                                                                                 | ?               | ×       |
|----------------------------------------------------------------------------------------------------|-----------------|---------|
| Während des Ladens sind in folgenden Bereichen <u>P</u> ro                                                          | bleme aufgetret | en:     |
| Zellendaten zu groß                                                                                                 |                 |         |
|                                                                                                    |                 |         |
|                                                                                                    |                 |         |
|                                                                                                    |                 |         |
|                                                                                                    |                 |         |
| Sin Korrekturprotokoll mit den Ladefeblermeldungen                                                                  | wurde angelegt  | Diece   |
| Lin Konekturprotokon nint den Laderennennendungen                                                                   | wurde angelegt  | Diese   |
| Datei wurde in dem folgenden Pfad gespeichert:                                                                      |                 |         |
| Datei wurde in dem folgenden Pfad gespeichert:<br>C:\Users\Marietta\AppData\Local\Microsoft\Windows                 | \INetCache\Cont | ent.MSO |
| Datei wurde in dem folgenden Pfad gespeichert:<br>C:\Users\Marietta\AppData\Local\Microsoft\Windows<br>312232D.log. | \INetCache\Cont | ent.MSO |

Klicken Sie auf OK und der Prüfbericht wird angezeigt.

#### > Hinweise

#### 1. Einheiten

Die Einheiten des LV müssen für die E-Rechnung umgewandelt werden. Daher müssen die vorgegebenen Einheiten eingehalten werden.

Erlaubte Einheiten:

| %      | Hektare | m²      | Mt       | Stck    |
|--------|---------|---------|----------|---------|
| а      | Jahr    | m3      | Pack     | Std     |
| cm     | kg      | m³      | Pausch   | Stk     |
| cm^2   | km      | min     | Pauschal | Stück   |
| cm2    | kwh     | Minuten | Psch     | Stunden |
| cm²    | I       | mm      | qcm      | t       |
| D      | m       | mm^2    | qm       | Tag     |
| Н      | m^2     | mm2     | qqm      | Wo      |
| На     | m^3     | mm²     | St       | Woche   |
| Hektar | m2      | Monat   | Stc      |         |